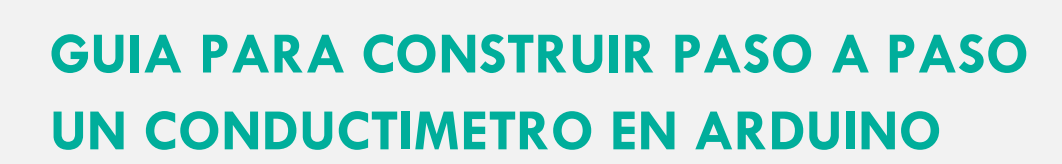

Deep Demonstration Healthy, Clean Cities itd Centro Innova UPM

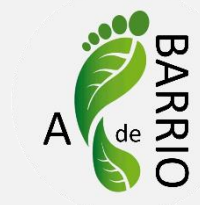

### **Materiales**

eit

Climate-KIC

- Bolígrafo
- Cinta o celo
- Cables (x10)
- Arduino
- Ordenador
- Protoboard
- Esquema

- Resistencia 1kO
- Vaso
- Agua
- Sal
- Azúcar

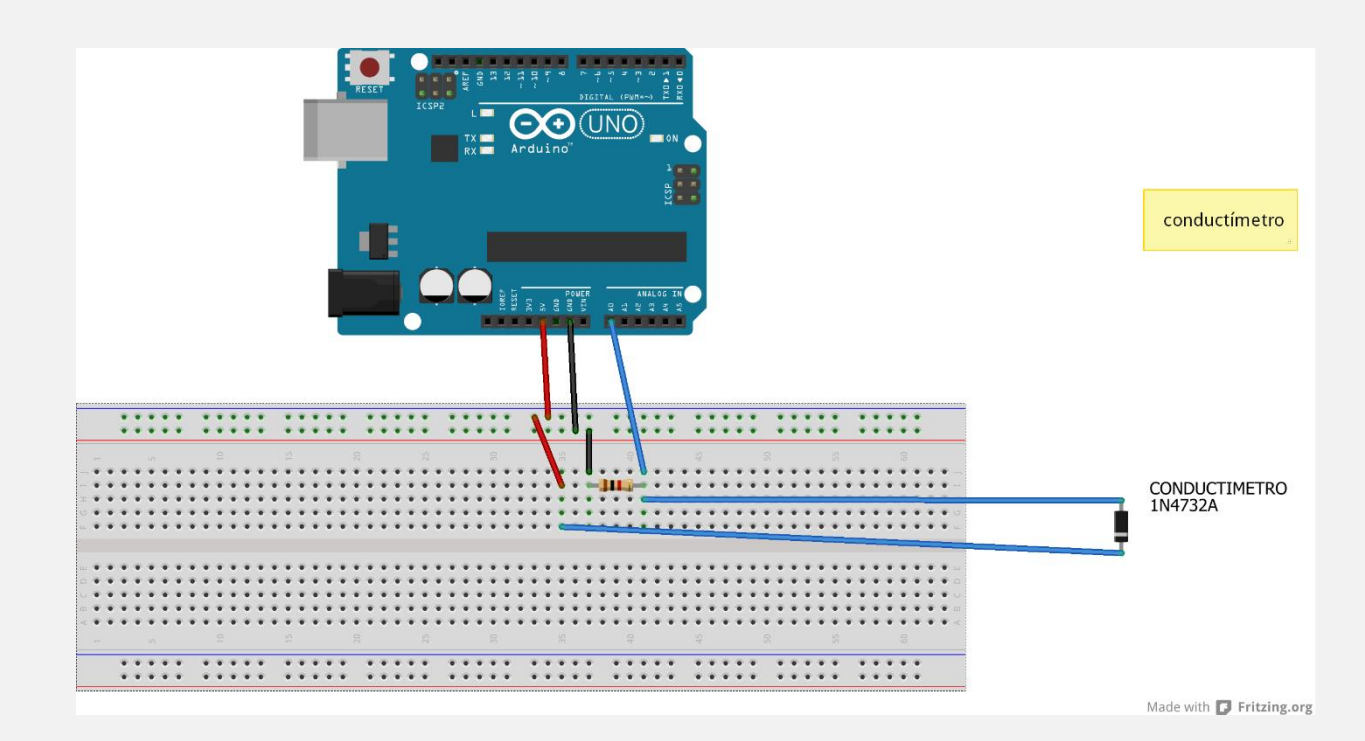

```
Young Innovators
```

# Código programación

Deep Demonstration

```
float ecMeterReading = 0;
float ecMeterVoltage = 0;
void setup() {
 // put your setup code here, to run once:
Serial.begin( 9600 );
}
void loop() {
 // put your main code here, to run repeatedly:
 ecMeterReading = analogRead(A0);
                                          // read the voltage from the EC Meter
 ecMeterVoltage = ecMeterReading * 5.0;
 ecMeterVoltage = ecMeterVoltage / 1023;
 Serial.print( ecMeterVoltage , 4 );
 Serial.println();
 delay(500);
}
```

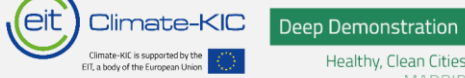

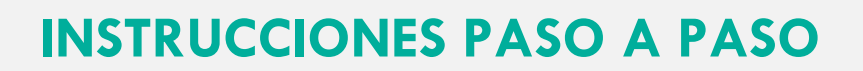

**Arduino** es una placa electrónica que sirve para realizar proyectos de robótica y programación de manera sencilla. Esta placa se puede conectar a diferentes sensores lo que permite realizar diferentes tipos de proyectos.

Arduino es un "hardware libre" esto significa que existe instrucciones de como está configurado este aparato para que otras personas lo puedan copiar, distribuir, modificar y fabricar libremente. Es decir, el conocimiento esta abierto para que todo el mundo tenga acceso a él y pueda mejorarlo.

**Placa protoboard** es un tablero con orificios que se encuentran conectados eléctricamente entre sí de manera interna, habitualmente siguiendo patrones de líneas, en el cual se pueden insertar componentes electrónicos y cables para prototipar circuitos electrónicos y sistemas similares.

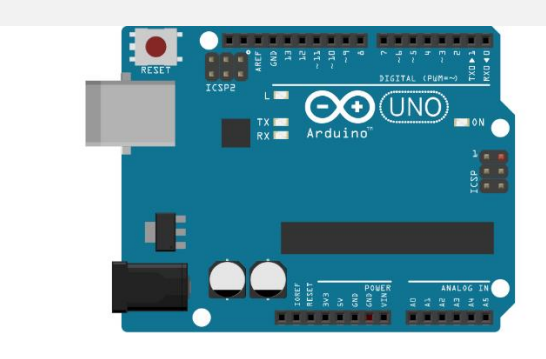

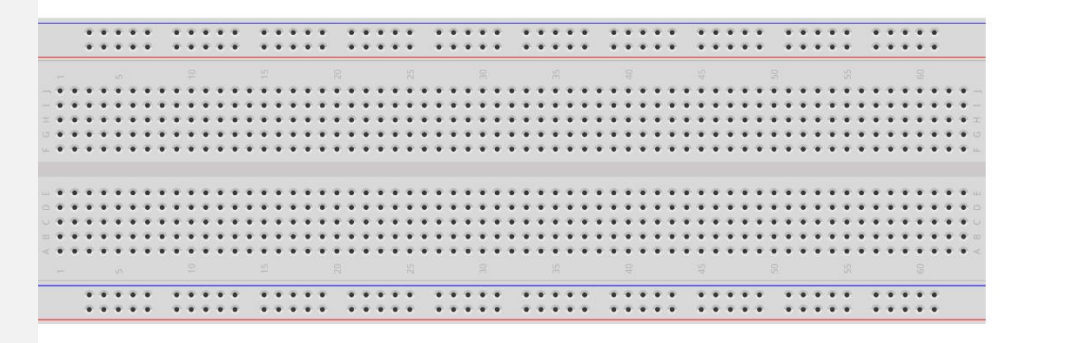

Made with 🔽 Fritzing.org

conductímetro

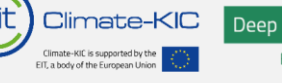

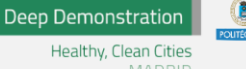

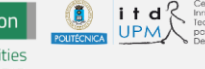

Realizaremos las conexiones en la Protoboard como se indica a continuación:

- La fila superior va a ser la que lleva 5V y la fila inferior la que lleve GND (GND=toma de tierra)
- 2. Cable rojo une la fila de +5V con una columna
- 3. Cable negro une la fila de GND con una columna

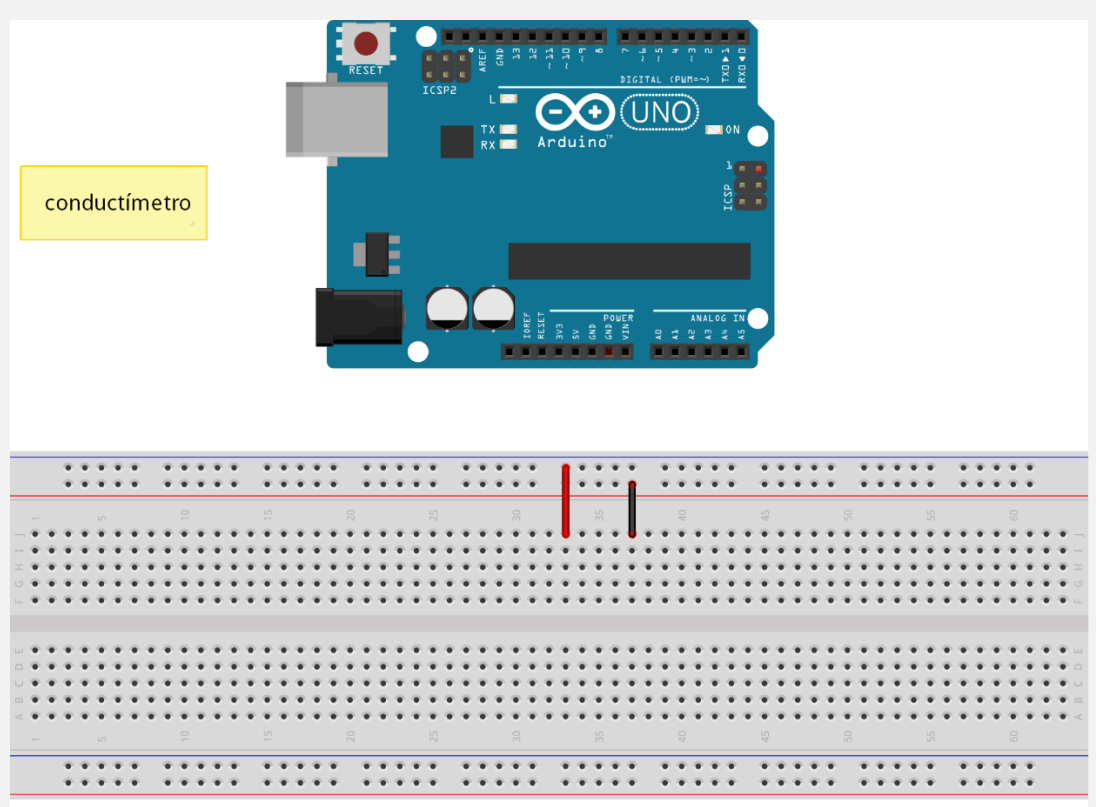

Made with **Fritzing.org** 

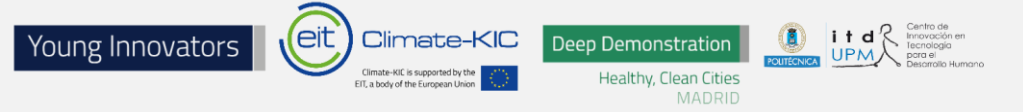

Unimos con un cable macho-macho los 5V de la placa (pin indicado en esta) con la fila de los 5V.

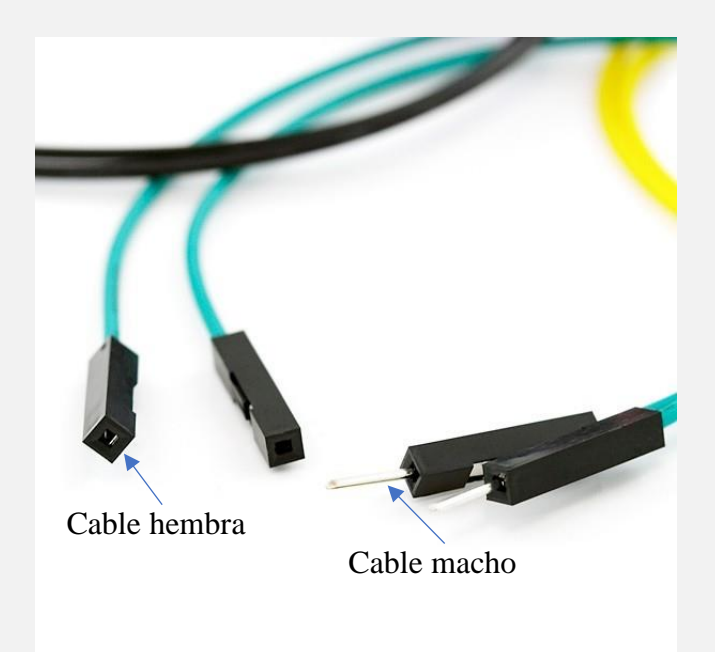

Unimos con un cable macho-macho masa (GND) de la placa (pin indicado en esta) con la fila de GND.

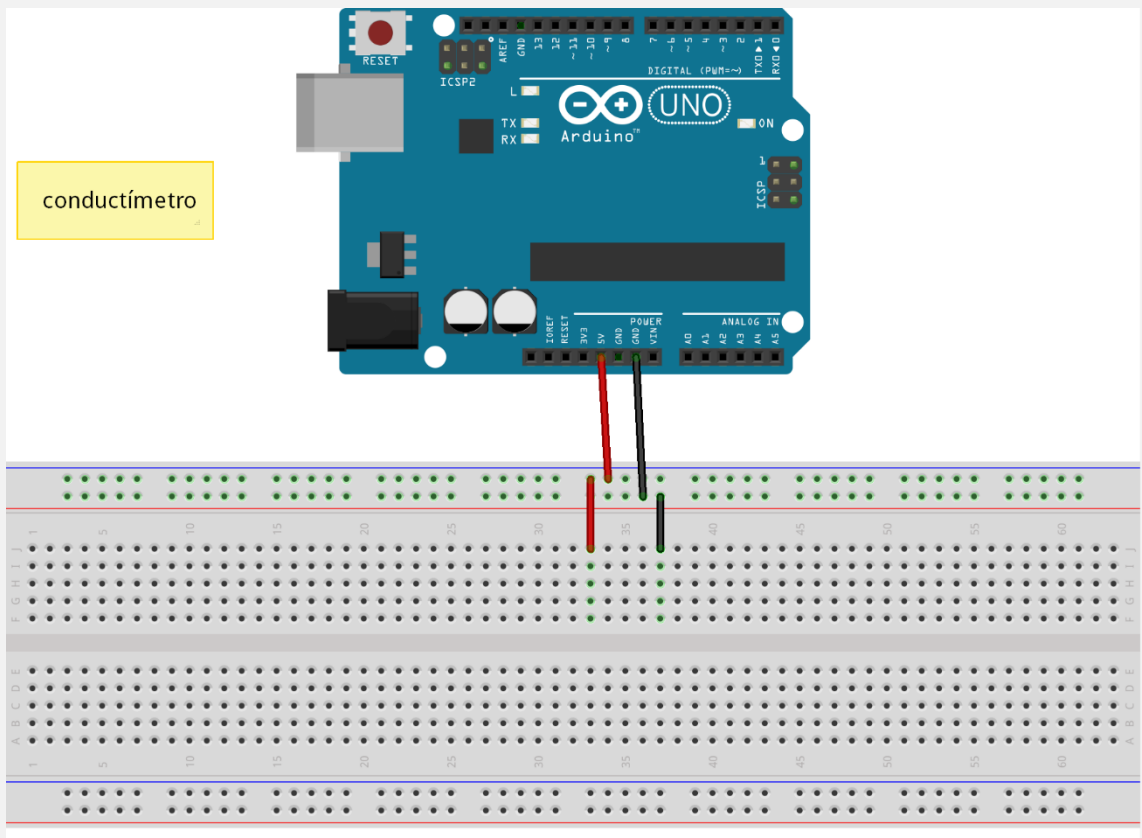

Made with **D** Fritzing.org

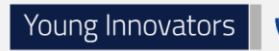

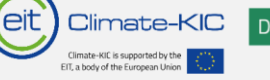

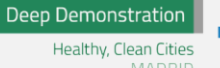

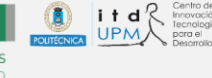

Colocamos una resistencia de 1kOhm entre la columna a la que hemos llevado GND y una columna cualquiera.

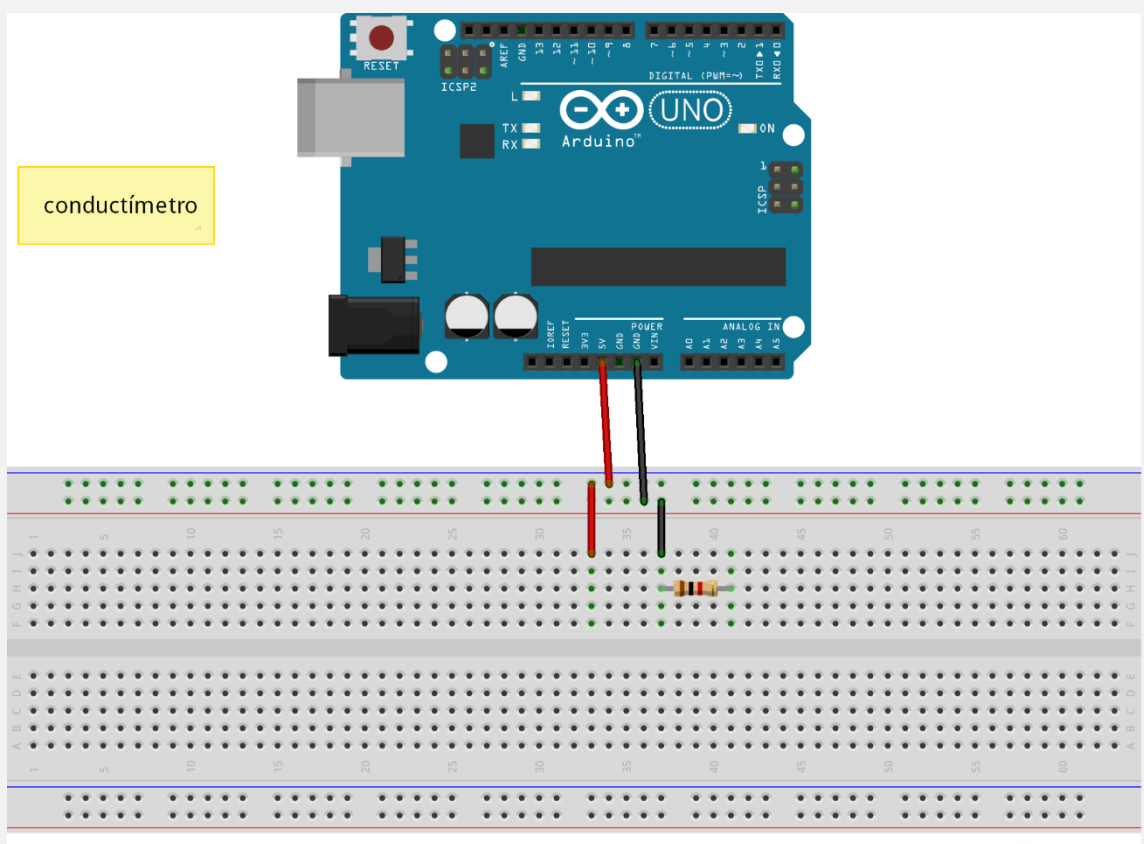

Made with **Fritzing.org** 

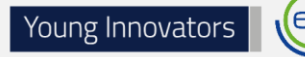

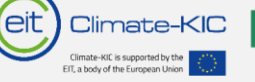

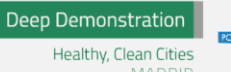

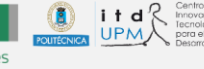

Unimos con un cable macho-macho el pin AO de la placa (pin indicado en la propia placa) con la columna donde hayamos colocado la resistencia.

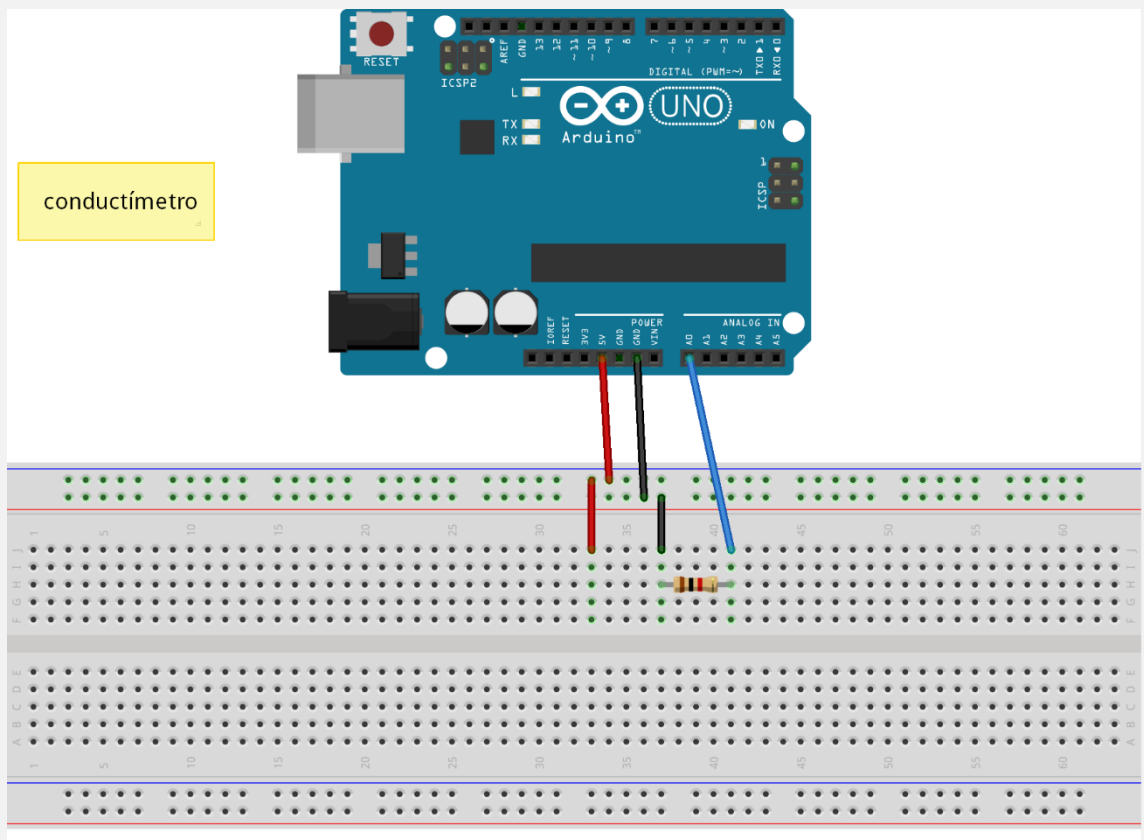

Made with **[]** Fritzing.org

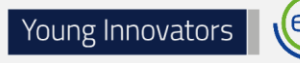

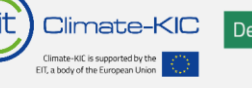

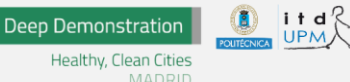

Colocamos uno de los cables del conductímetro (terminación macho) en la columna de 5V.

Colocamos el otro de los cables del conductímetro (terminación macho) en la columna cualquiera (en la que se encuentra conectada A0 y la resistencia).

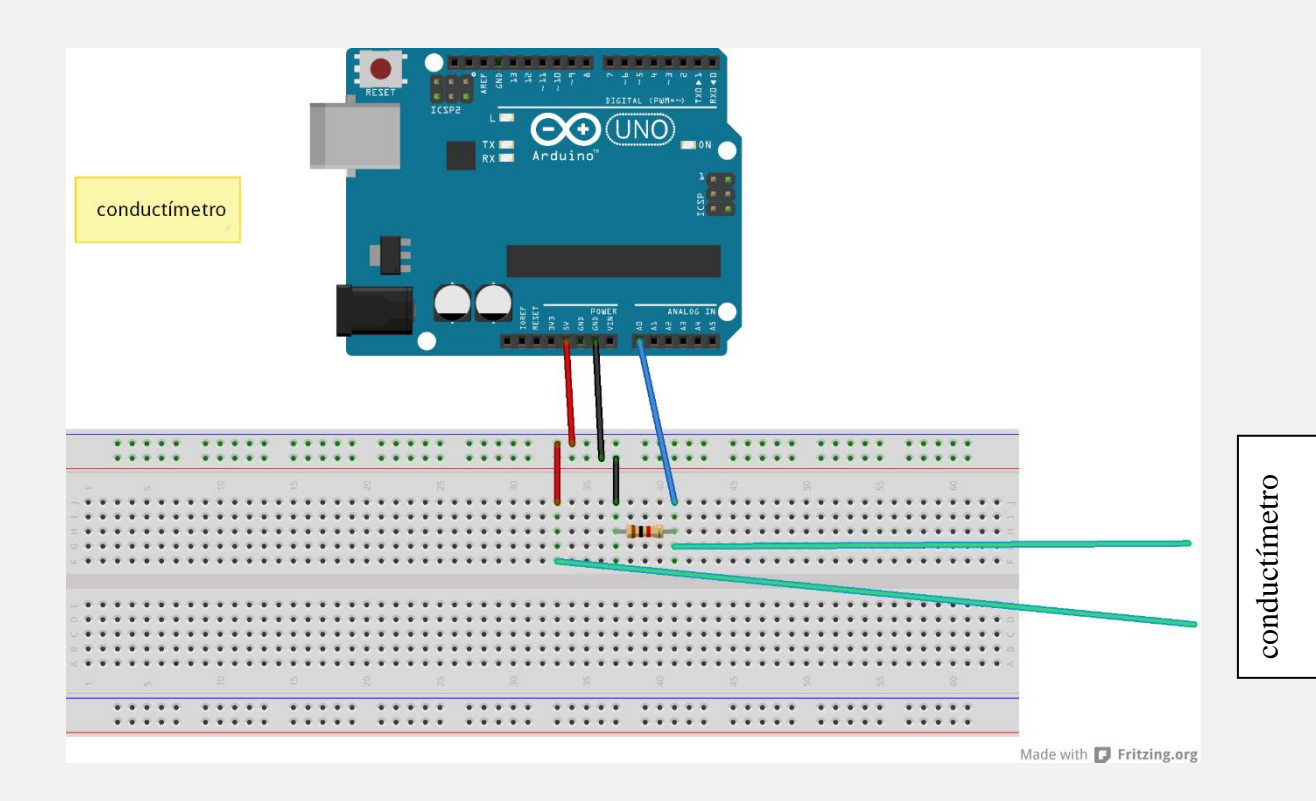

# PASO 7

CONECTAMOS EL ARDUINO POR USB AL ORDENADOR

#### 7.1 Iniciamos Arduino IDE

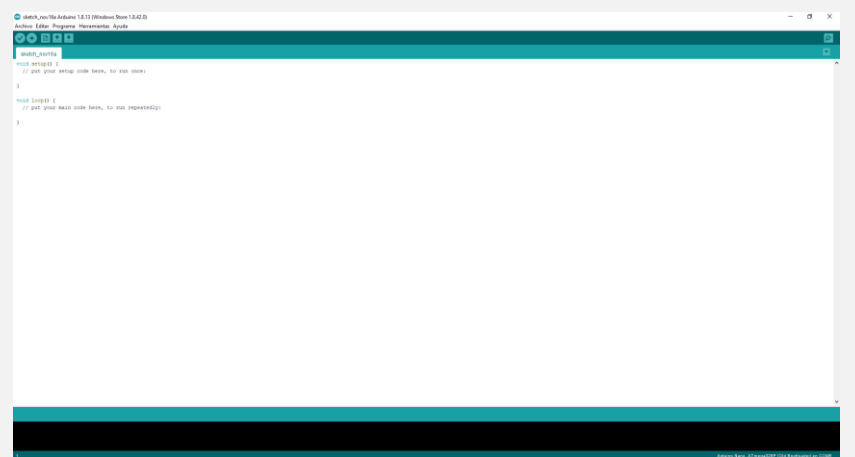

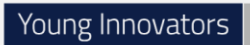

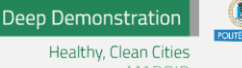

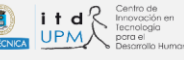

#### 7.2 Copiamos el siguiente código:

```
.....
float ecMeterReading = 0;
float ecMeterVoltage = 0;
void setup() {
// put your setup code here, to run once:
Serial.begin( 9600 );
}
void loop() {
// put your main code here, to run repeatedly:
ecMeterReading = analogRead(A0);
                                      // read the voltage from the EC Meter
ecMeterVoltage = ecMeterReading * 5.0;
ecMeterVoltage = ecMeterVoltage / 1023;
Serial.print( ecMeterVoltage , 4 );
Serial.println();
delay(500);
}
```

7.3 Guardamos el código: Archivo>Salvar y le ponemos el nombre de nuestro equipo.

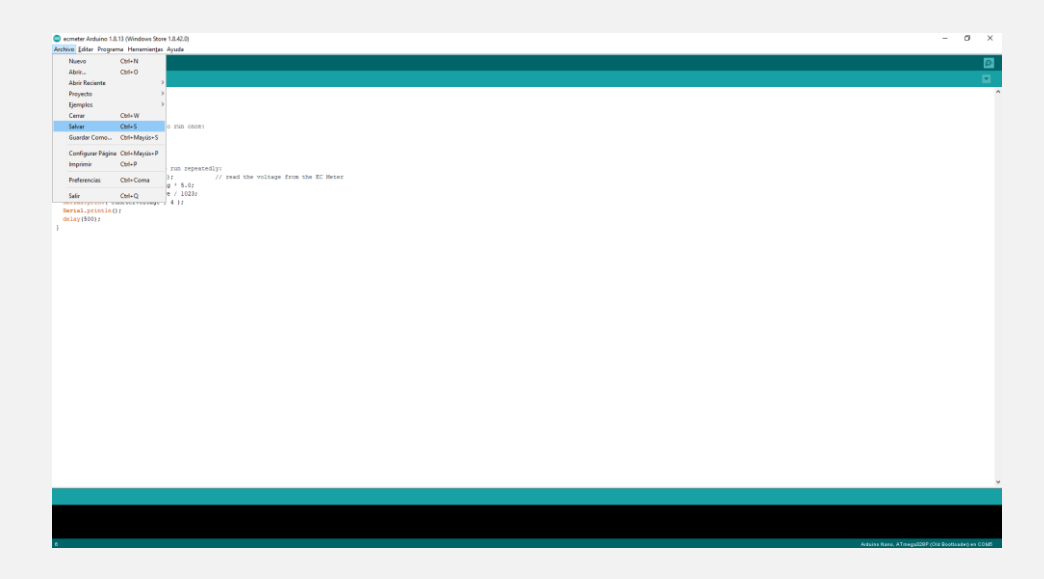

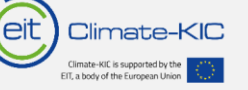

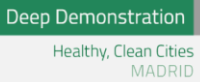

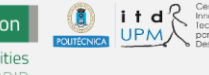

### CONFIGURAMOS NUESTRO ARDUINO (SOLO SI ES LA PRIMERA VEZ):

### 8.1 Elegimos que placa Arduino es (Herramientas>Placa)

| 🤓 ecmeter Arduino 1.8.13 (               | Windows Store 1.8.42.0)                   |              |                                  |
|------------------------------------------|-------------------------------------------|--------------|----------------------------------|
| Archivo Editar Programa                  | Herramientas Ayuda                        |              |                                  |
|                                          | Auto Formato                              | Ctrl+T       |                                  |
|                                          | Archivo de programa.                      |              |                                  |
| ecmeter                                  | Reparar codificación & Recargar.          |              |                                  |
| float ecMeterReading                     | Administrar Bibliotecas                   | Ctrl+Mayús+I |                                  |
| float ecMeterVoltage                     | Monitor Serie                             | Ctrl+Mayús+M |                                  |
| <pre>void setup() {</pre>                | Serial Plotter                            | Ctrl+Mayús+L |                                  |
| // put your setup                        | WiFi101 / WiFiNINA Firmware Updater       |              |                                  |
| Serial.begin( 9600 )                     |                                           |              | -                                |
| 1                                        | Placa: "Arduino Nano"                     | \$           | Gestor de tarjetas               |
| <pre>void loop() {</pre>                 | Procesador: "ATmega328P (Old Bootloader)" | 3            | Arduino Yún                      |
| // put your main c                       | Puerto: "COM5"                            | 3            | Arduino Uno                      |
| ecMeterReading = a<br>ecMeterVoltage = e | Obtén información de la placa             |              | Arduino Duemilanove or Diecimila |
| ecMeterVoltage = e                       | Programador: "AVRISP mkli"                | 2            | Arduino Nano                     |
| Serial.print( ecMe                       | Ouemar Bootloader                         |              | Arduino Mega or Mega 2560        |
| Serial.println(); [                      |                                           |              | Arduino Mega ADK                 |
| }                                        |                                           |              | Arduino Leonardo                 |
|                                          |                                           |              | Arduino Leonardo ETH             |
|                                          |                                           |              | Arduino Micro                    |
|                                          |                                           |              | Arduino Esplora                  |
|                                          |                                           |              | Arduino Mini                     |
|                                          |                                           |              | Arduino Ethernet                 |
|                                          |                                           |              | Arduino Fio                      |
|                                          |                                           |              | Arduino BT                       |
|                                          |                                           |              | LilyPad Arduino USB              |
|                                          |                                           |              | LilyPad Arduino                  |
|                                          |                                           |              | Arduino Pro or Pro Mini          |
|                                          |                                           |              | Arduino NG or older              |
|                                          |                                           |              | Arduino Robot Control            |
|                                          |                                           |              | Arduino Robot Motor              |
|                                          |                                           |              | Arduino Gemma                    |
|                                          |                                           |              | Adafruit Circuit Playground      |
|                                          |                                           |              | Arduino Yún Mini                 |
|                                          |                                           |              | Arduino Industrial 101           |
|                                          |                                           |              | Linino One                       |
|                                          |                                           |              | Arduino Uno WiFi                 |
|                                          |                                           | l            |                                  |

### 8.2 Elegimos el procesador (Herramientas > Procesador)

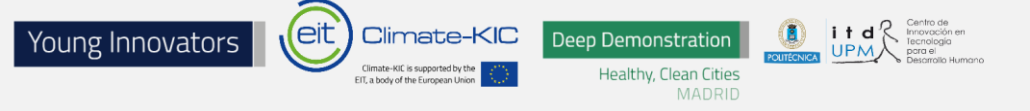

ecmeter Arduino 1.8.13 (Windows Store 1.8.42.0)

| Archivo Editar Programa H                                                                                                    | erramientas Ayuda                                                        |                                              |   |                                          |
|----------------------------------------------------------------------------------------------------|--------------------------------------------------------------------------|----------------------------------------------|---|------------------------------------------|
| ecmeter                                                                                                    | Auto Formato<br>Archivo de programa.<br>Reparar codificación & Recargar. | Ctrl+T                                       |   |                                          |
| <pre>float ecMeterReading float ecMeterVoltage void setup() {</pre>                                                                             | Administrar Bibliotecas<br>Monitor Serie<br>Serial Plotter               | Ctrl+Mayús+l<br>Ctrl+Mayús+M<br>Ctrl+Mayús+L |   |                                          |
| <pre>// put your setup Serial.begin( 9600 ) }</pre>                                                                                             | WiFi101 / WiFiNINA Firmware Update<br>Placa: "Arduino Nano"              | r                                            | > |                                          |
| <pre>void loop() {</pre>                                                                                                    | Procesador: "ATmega328P"                                                 | :                                            | • | ATmega328P                               |
| <pre>// put your main c<br/>ecMeterReading = a<br/>ecMeterVoltage = e<br/>ecMeterVoltage = e<br/>Serial.print( ecMe<br/>Serial.println();</pre> | Puerto: "COM5"<br>Obtén información de la placa                          | :                                            |   | ATmega328P (Old Bootloader)<br>ATmega168 |
|                                                                                                    | Programador: "AVRISP mkll"<br>Quemar Bootloader                          | :                                            | > |                                          |
| <pre>delay(500); }</pre>                                                                                                    |                                                                          |                                              |   |                                          |

8.3 Elegimos el puerto de comunicación designado por Windows a nuestro Arduino (Herramientas>Puerto):

| 🥯 ecmeter Arduino 1.8.13 (Win                                                                                   | dows Store 1.8.42.0)                                                                              |                                              |   |               |  |
|----------------------------------------------------------------------------------------------------|---------------------------------------------------------------------------------------------------|----------------------------------------------|---|---------------|--|
| Archivo <u>E</u> ditar Programa Her                                                                             | ramien <u>t</u> as Ayuda                                                                          |                                              |   |               |  |
| ecmeter                                                                                                    | Auto Formato<br>Archivo de programa.<br>Reparar codificación & Recargar.                          | Ctrl+T                                       |   |               |  |
| <pre>float ecMeterReading float ecMeterVoltage void setup() {    // put your setup Serial.begin( 9600 ) }</pre> | Administrar Bibliotecas<br>Monitor Serie<br>Serial Plotter<br>WiFi101 / WiFiNINA Firmware Updater | Ctrl+Mayús+l<br>Ctrl+Mayús+M<br>Ctrl+Mayús+L |   |               |  |
| }                                                                                                    | Placa: "Arduino Nano"<br>Procesador: "ATmega328P"                                                 | >                                            |   |               |  |
| // put your main c                                                                                              | Puerto: "COM5"                                                                                    | 2                                            |   | Puertos Serie |  |
| ecMeterVoltage = e                                                                                              | Obtén información de la placa                                                                     |                                              | ~ | COM5          |  |
| <pre>ecMeterVoltage = e Serial.print( ecMe Serial.println(); delay(500);</pre>                                  | Programador: "AVRISP mkll"<br>Quemar Bootloader                                                   | >                                            |   |               |  |
| 1                                                                                                    |                                                                                                   |                                              |   |               |  |

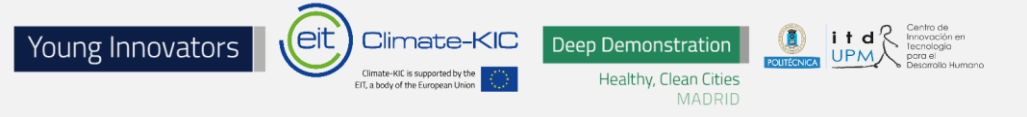

8.4 Compilamos y cargamos el programa en nuestro Arduino (Pulsamos la flecha que apunta hacia la derecha o Programa>Subir)

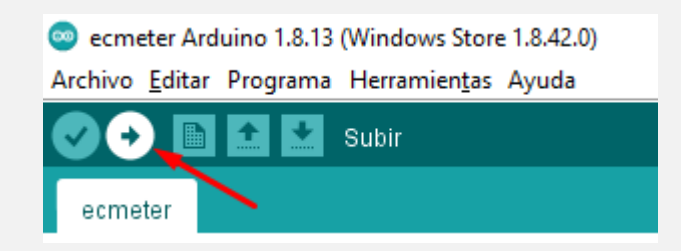

#### ecmeter Arduino 1.8.13 (Windows Store 1.8.42.0)

#### Archivo Editar Programa Herramientas Ayuda

|                         | Verificar/Compilar           | Ctrl+R       |   |
|-------------------------|------------------------------|--------------|---|
|                         | Subir                        | Ctrl+U       |   |
| ecmeter                 | Subir Usando Programador     | Ctrl+Mayús+U |   |
| float ecMete            | Exportar Binarios compilados | Ctrl+Alt+S   |   |
| float ecMete            |                              |              | - |
|                         | Mostrar Carpeta de Programa  | Ctrl+K       |   |
| <pre>void setup()</pre> | Incluir Librería             |              | > |
| // put you              | A Z - L'- C - h              |              |   |
| Serial.begin            | Anadir fichero               |              |   |
| 1                       |                              |              |   |

#### 8.5 Abrimos el monitor serie

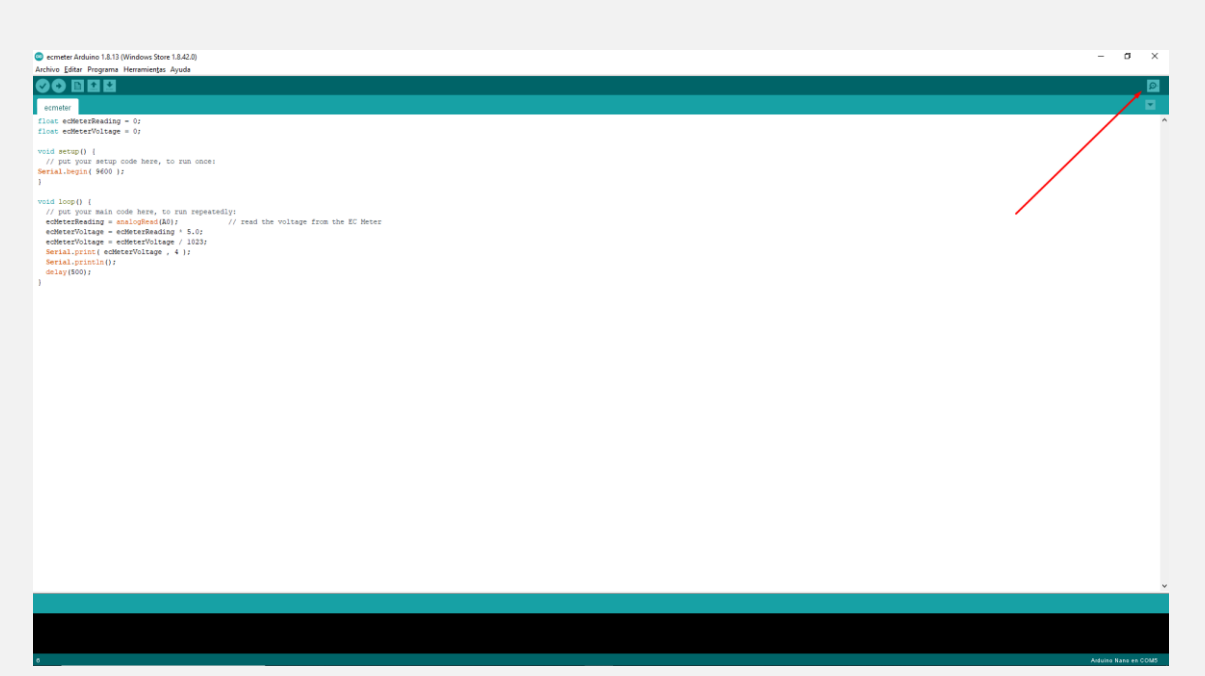

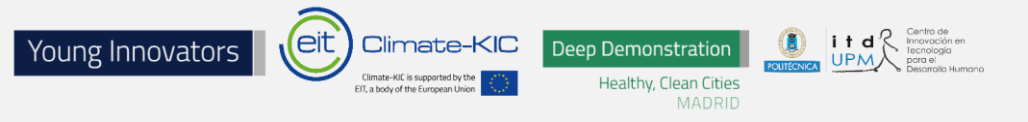

8.6 Nos aseguraremos de que la velocidad es de 9600 baudios

| COM5                              | -                           |              |
|-----------------------------------|-----------------------------|--------------|
|                                   |                             | Envia        |
|                                   |                             |              |
|                                   |                             |              |
|                                   |                             |              |
|                                   |                             |              |
|                                   |                             |              |
|                                   |                             |              |
|                                   |                             |              |
|                                   |                             |              |
|                                   | <b>\</b>                    |              |
| Autoscroll Mostrar marca temporal | Nueva línea 🗸 9600 baudio 🗸 | Limpiar sali |

### PASO 9

Introducimos nuestros sensores en los vasos con diferentes líquidos.

### Ya podremos ver las mediciones.

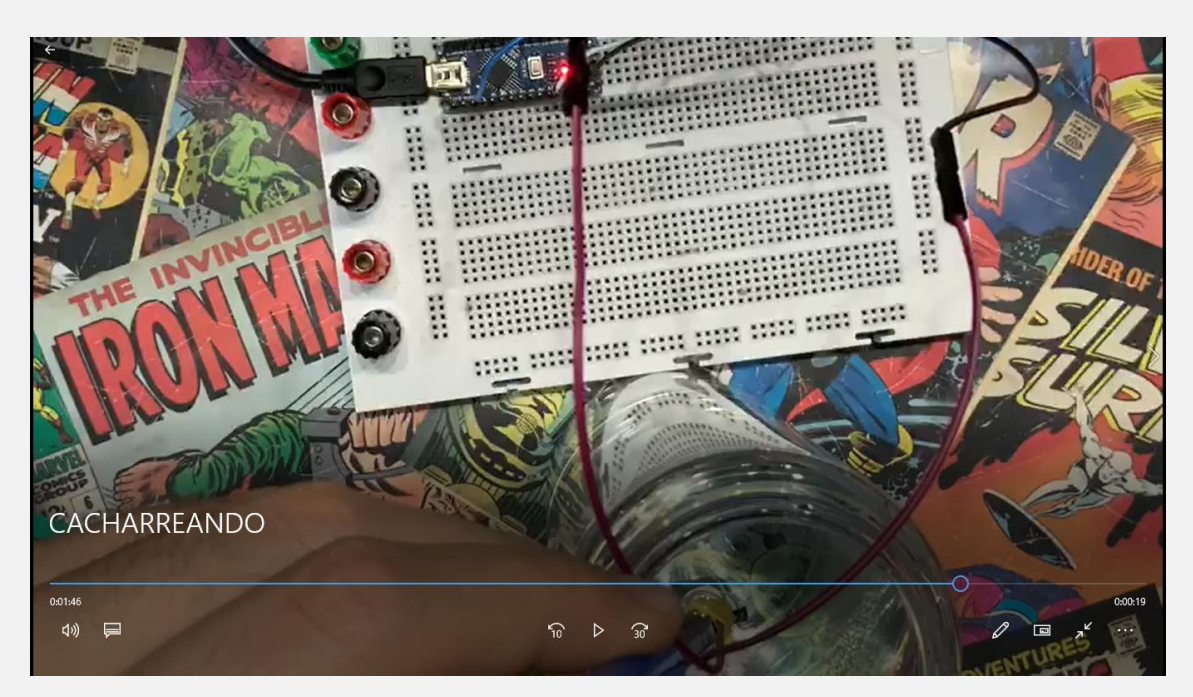